## Adding and Connecting to District printers from your computer

## If you need to add or connect to a printer on your laptop follow these steps

1) Click the Blue Internet explorer icon on your Windows Desktop lower left tool bar

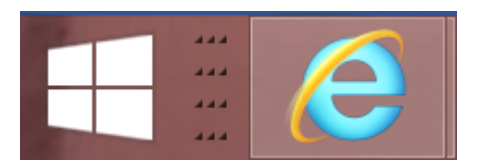

2) On the <u>http://rps-fp</u> webpage click the **RPS Printers** Icon

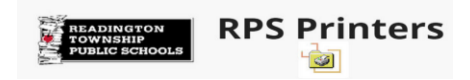

 Select your school from the Top TAB Click the name of the printer you would like to connect to

| RPS Printers                                                              |                                      |
|---------------------------------------------------------------------------|--------------------------------------|
| BOE HBS RMS TBS WHS                                                       |                                      |
| RMS                                                                       |                                      |
| RMS Computer Lab Rm 111 HP Color Laser CP2025<br>RMS Guidance Color Laser | <u>RMS-RM311</u><br><u>RMS-RM312</u> |

4) Click Connect

Click YES on Add Printer Connection

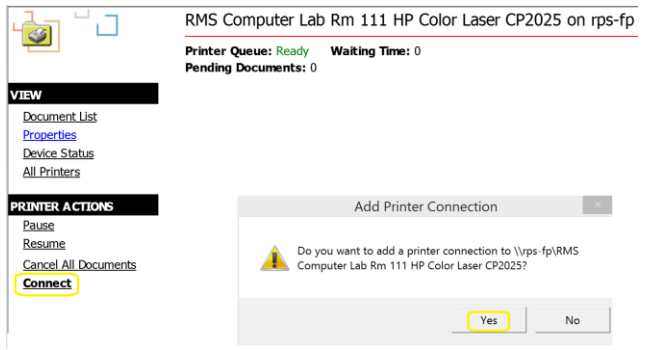